- 1. Log into ADP
- 2. Select "Myself"
- 3. In the "Pay" column, select "Tax Withholdings"

| My Information | Personal Information          | Employment           | Pay                   | Time & Attendance |
|----------------|-------------------------------|----------------------|-----------------------|-------------------|
| Profile        | Dependents & Beneficiaries    | Organizational Chart | Personal Accrued Time | My Timecard       |
| Time Off       | Ponofits                      | My Documents         | Calculators           | Holiday List      |
|                | Bellents                      | _                    | Payment Options       |                   |
| My Time Off    | Enrollments                   |                      | Tax Withholdings      |                   |
|                | Employee Discounts - LifeMart |                      | Pay & Tax Statements  |                   |
|                | Documents                     |                      |                       |                   |

### 4. Select "Edit" on the tax form you would like to update

|                                     | Work In      | Live In            |  |
|-------------------------------------|--------------|--------------------|--|
|                                     |              |                    |  |
| Federal                             | Virginia     | Maryland           |  |
| W-4                                 | VA-4         | MW507              |  |
| Single or Married filing separately | 0 exemptions | 0 total exemptions |  |
| EDIT                                | EDIT         | EDIT               |  |

#### **Completing your Federal Tax Form W-4**

Beginning with the 2020 Form W-4, employees are no longer able to request adjustments to their withholding using withholding allowances. Instead, using the new Form W-4, employees provide employers with amounts to increase or decrease the amount of taxes withheld and amounts to increase or decrease the amount of wage income subject to income tax withholding.

# 5. In ADP, review the "Before You Begin" page and select "Next"

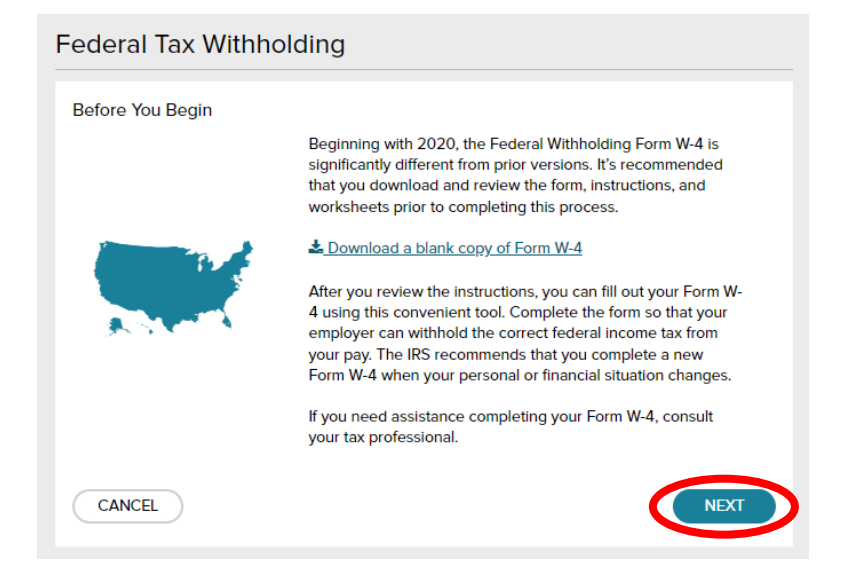

# 6. Review your personal information and select "Next"

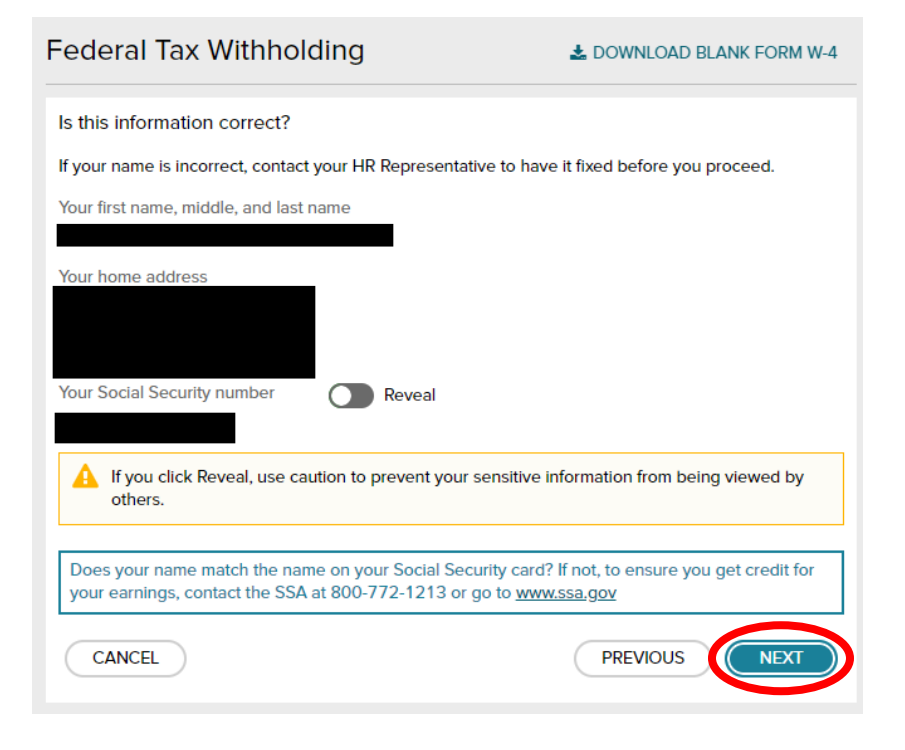

# 7. Review your resident status and select "Next"

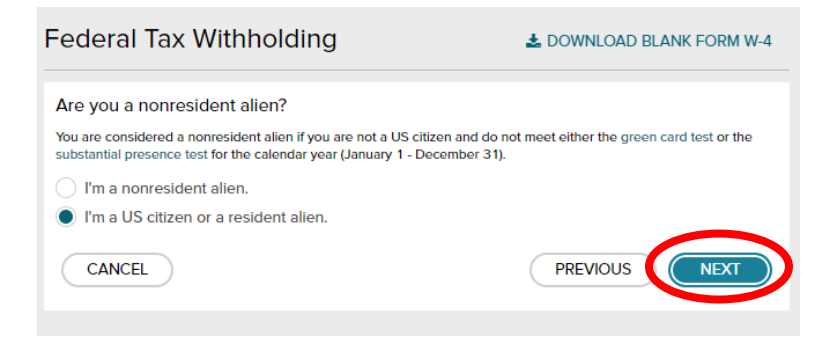

#### 8. Select your "Filing/Marital Status" and select "Next"

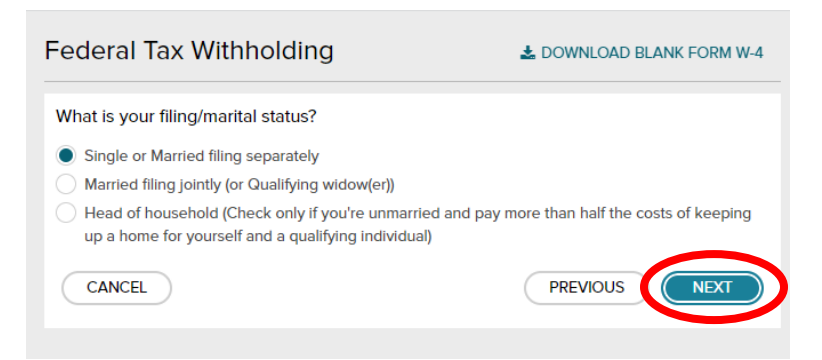

# 9. Determine your "Tax Exempt" status and select "Next"

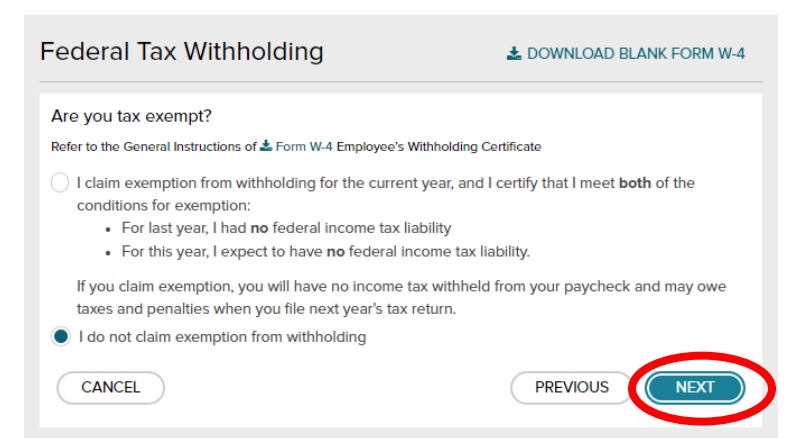

# 10. Enter your "Your Multiple Jobs or Spouse Works" information, and your "Claim Dependents" information, then select "Next"

| Federal Tax Withholding                                                                                                    | LOWNLOAD BLANK FORM W-4                           |  |  |
|----------------------------------------------------------------------------------------------------|---------------------------------------------------|--|--|
| Multiple Jobs or Spouse Works 0                                                                                                    |                                                   |  |  |
| Do <b>only one</b> of the following to calculate your withholding:                                                                      |                                                   |  |  |
| <ul> <li>a. Use the estimator at www.irs.gov/w4app for the most accurate</li> </ul>                                                     | ate withholding, or                               |  |  |
| b. Use the Multiple Jobs Worksheet here and enter the result i                                                                          | into Extra Withholding line; or                   |  |  |
| c. If there are only two jobs, select this Multiple Jobs check withholding table                                                        | kbox to use the optional higher                   |  |  |
| Claim Dependents 0                                                                                                    |                                                   |  |  |
| Complete this section for only one job in the household if (1) you income will be \$200,000 or less (\$400,000 or less if married filir | i have multiple jobs and (2) your<br>ng jointly). |  |  |
| Your withholding will be most accurate if you complete this for th                                                                      | e highest paying job                              |  |  |
| Number of qualifying children under age 17                                                                                              | 0 \$0                                             |  |  |
| Number of other dependents                                                                                                    | 0 \$0                                             |  |  |
| Total dependent amount 0                                                                                                    | \$0                                               |  |  |
| CANCEL                                                                                                    | PREVIOUS                                          |  |  |

11. Enter amounts for "Other Adjustments" and select "Next"

\*If you would like to have an extra amount of Federal Withholding withheld from your pay, enter the amount PER PAY PERIOD in the "Extra Withholding" field

| Federal Tax Withholding                                                                                                    | LOWNLOAD BLANK FORM W-4                          |
|----------------------------------------------------------------------------------------------------|--------------------------------------------------|
| Other Adjustments                                                                                                    |                                                  |
| Complete this section for only one job in the household.<br>Your withholding will be most accurate if you complete Othe<br>paying job.                                                                              | er Income and Deductions for the highest         |
| Other Income 0                                                                                                    |                                                  |
| If you want tax withheld from other income you expect this y<br>have withholding, enter the amount of the other income her<br>include interest, dividends, and retirement income. You show<br>income from any jobs. | ear that won't<br>e. This may<br>uld not include |
| Deductions 0                                                                                                    |                                                  |
| If you expect to claim deductions other than the standard de<br>to reduce your withholding, use the Deductions Worksheet<br>result here                                                                             | eduction and want and enter the \$0              |
| Extra Withholding                                                                                                    |                                                  |
| Enter any additional tax you want withheld each pay period                                                                                                    | $\bigcirc$                                       |
| CANCEL                                                                                                    | PREVIOUS                                         |

# 12. Review your completed form

- 13. Print your completed form for your records (this step is not required)
- 14. "Click" the check box after reading the attestation message

# 15. Select "Done"

| m. Then, click                      | Done.                                                                                                    | E San anna D far mar infar                                                                                                    | matics of each size who ere               | _ |  |
|-------------------------------------|----------------------------------------------------------------------------------------------------|----------------------------------------------------------------------------------------------------|-------------------------------------------|---|--|
| claim exemption                     | name stops 2-4 once in any approved to the estimator at www.irs.gow/W4App, and privacy.                                                                          |                                                                                                    |                                           |   |  |
| Step 2:                             | Complete this step if you (1) hold more than one jo                                                                                                    | b at a time, or (2) are married                                                                                                    | fling jointly and your spouse             |   |  |
| Multiple Jobs<br>or Spouse<br>Works | also works. The correct amount of withholding depends on income earned from all of these jobs.                                                                   |                                                                                                    |                                           |   |  |
|                                     | (a) Use the estimator at www.irs.gov/W4Aop for mo                                                                                                    | Do only one of the following.<br>(a) Use the estimator at www.irs.cov/W44op for most accurate withholding for this step (and Steps 3-4); or                                        |                                           |   |  |
|                                     | (b) Use the Multiple Jobs Worksheet on page 3 and entr                                                                                                    | ar the result in Step 4(c) below for                                                                                                    | roughly accurate withholding; or          |   |  |
|                                     | (c) if there are only two jobs total, you may check this<br>is accurate for jobs with similar pay; otherwise, m                                                  | s box. Do the same on Form W<br>ore tax than necessary may be                                                                                                    | 4 for the other job. This option withheld |   |  |
|                                     | TIP: To be accurate, submit a 2021 Form W-4 for<br>income, including as an independent contractor, use                                                           | TIP: To be accurate, submit a 2021 Form W-4 for all other jobs. If you (or your spouse) have self-employment<br>income, including as an independent contractor, use the estimator. |                                           |   |  |
| Complete Steps<br>be most accurate  | 3-4(b) on Form W-4 for only ONE of these jobs. Leave<br>if you complete Steps 3-4(b) on the Form W-4 for the hi                                                  | ve those steps blank for the ot<br>ighest paying job.)                                                                                                    | her jobs. (Your withholding will          |   |  |
| Step 3:                             | If your total income will be \$200,000 or less (\$400,00                                                                                                    | 00 or less if married filing jointly                                                                                                    | y):                                       |   |  |
| Claim<br>Dependents                 | Multiply the number of qualifying children under ag                                                                                                    | µe 17 by \$2,000 ► <u>\$</u>                                                                                                    | _                                         |   |  |
|                                     | Multiply the number of other dependents by \$50                                                                                                    | 0 ► <u>\$</u>                                                                                                    |                                           |   |  |
|                                     | Add the amounts above and enter the total here                                                                                                    |                                                                                                    | 3 \$                                      |   |  |
| Step 4<br>(optional):               | (a) Other income (not from jobs). If you want tax w<br>this year that won't have withholding, enter the an<br>include interest, dividends, and retirement income | aithheid for other income you e<br>nount of other income here. This                                                                                                    | s may<br>                                 |   |  |
| Adjustments                         |                                                                                                    |                                                                                                    |                                           |   |  |
|                                     | (b) Deductions. If you expect to claim deductions<br>and want to reduce your withholding, use the De<br>enter the result here                                    | other than the standard dedu<br>aductions Worksheet on page (                                                                                                    | uction<br>3 and<br>4(b) \$                |   |  |
|                                     | (c) Extra withholding. Enter any additional tax you                                                                                                    | want withheld each pay period                                                                                                    | d . 4(c) \$                               |   |  |
| Step 5: U                           | rder penalties of perjury, I declare that this certificate, to the bes                                                                                           | st of my knowledge and belief, is tr                                                                                                    | rue, correct, and complete.               |   |  |
| Sign<br>Here                        |                                                                                                    |                                                                                                    |                                           |   |  |
| ,                                   | Employee's signature (This form is not unlidentiated                                                                                                    | (K. mite, 2)                                                                                                    | Date                                      |   |  |
| Employers                           | or sname and address                                                                                                    | First date of                                                                                                    | Employ levelification                     |   |  |
| Oph                                 |                                                                                                    | employment                                                                                                    | number (EIN)                              |   |  |

16. Next, you will receive a confirmation that the changes to your Form W-4 have been accepted

| 🛕 Important!                                                                                                    |
|----------------------------------------------------------------------------------------------------|
|                                                                                                    |
| Success!                                                                                                    |
| Your federal withholding will be used for federal tax calculation purposes only. You must complete your state withholding forms to select your state tax withholding amounts. |
|                                                                                                    |
| ОК                                                                                                    |
|                                                                                                    |
|                                                                                                    |

Please note: the steps above provide the instructions for updating the Federal Form W-4 ONLY. Please review Steps 1, 2, 3, & 4 to access your state form(s) and follow the instruction wizard in ADP.